# Motion Studio 教程 4 人机界面开发 - 为教程 3 程序加上人机界面

### 说明

本教程目的是说明如何使用 MS HMI.Net 控件在微软 Visual Studio 里快速实现人机界面. 本教程将设计下图左的界面来与教程 3 程序互动,来实现运行 P1P2 与停止功能.开发过程大概需 6 分钟. 废话不多说,开始进入正题! (Note: 此 HMI 界面调适时需要同时运行教程 3 程序)

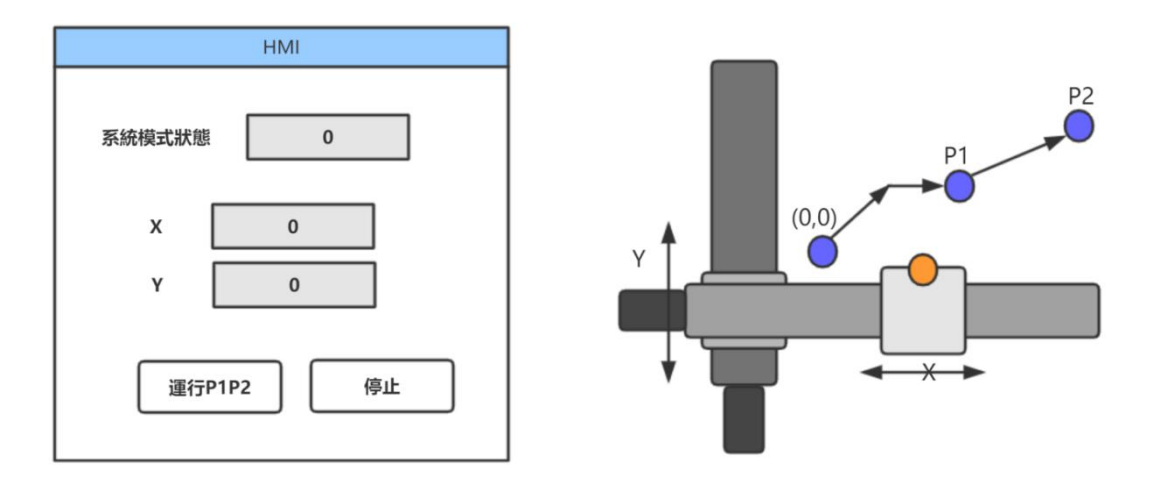

### MS HMI.Net 简介

HMI.NET 是界面控件,透过简单配置设定来与 Motion Runtime 的数据交互。通过使用这些封装的控件,上位机 开发者可以快速地完成界面布局与组态。MS HMI.NET 控件所关联 Motion Studio 状态信息,全部基于标签 Tag, 即在 MSHMI 内部的 TagServer 标签 服务所提供的标签状态信息。标签服务内部调用 MSConnection 驱动进 行下位数据的访问。整体的系统架 构如下图所示。(详细请参考 MS HMI.Net 手册)

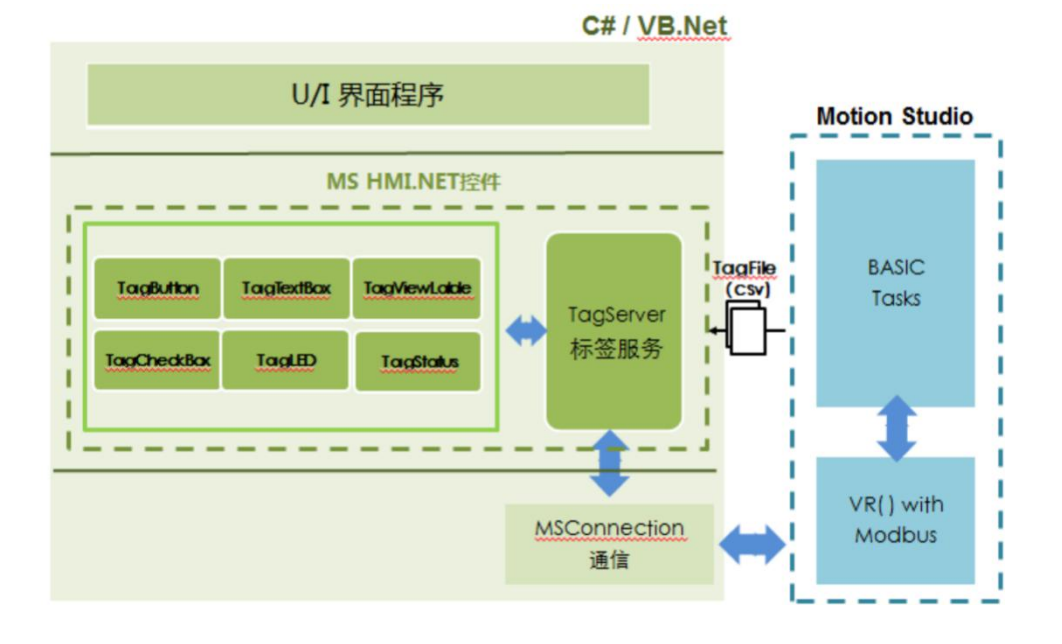

## 工具/原料

- Motion Studio v1.9.5.1
- Motion Runtime v1.9.5.1
- Visual Studio 2015 并安装 MS HMI.Net v1.9.5.1

## 主步骤

步骤 1 - 规划人机界面 步骤 2 - 将教程 3 项目的 VR 加入 Modbus 位址 步骤 3 - 以 HMI.Net 模板创建 Visual Studio C#专案 步骤 4 - 使用 HMI.Net 控件设计画面

- 步骤 5 修改 HMI.Net 元件 Tag 属性, 建立连结关系
- 步骤 6-调适/运行

### 步骤1-规划人机界面

(1). 在开始前,先说明 HMI 画面每个元件对应的 Tag. 设计的画面中共有: 2个按钮, 1个状态与 2个坐标数值.

- 1. 系统状态: 将对应到教程 3 中的 VR(0)
- 2. 2个按钮: 将对应到教程 3 中的 VR(3)与 VR(4)虚拟按钮(启动, 停止).
- 3. X,Y坐标数值: 与1,2不同, 在 Motion Runtime 已內建各轴坐标数值(\*). 因此我们要做的是建立连结到 Runtime 系统内的 X,Y 坐标 Tag, 就可以显示坐标值.

X 坐标:Axis0-> DPOS

Y 坐标:Axis1-> DPOS

所有的关系都厘清后,我们就可以进行下一步骤!

(\*)Motion Runtime 内建的 Tag 说明请参考 MAS Modbus 使用手册

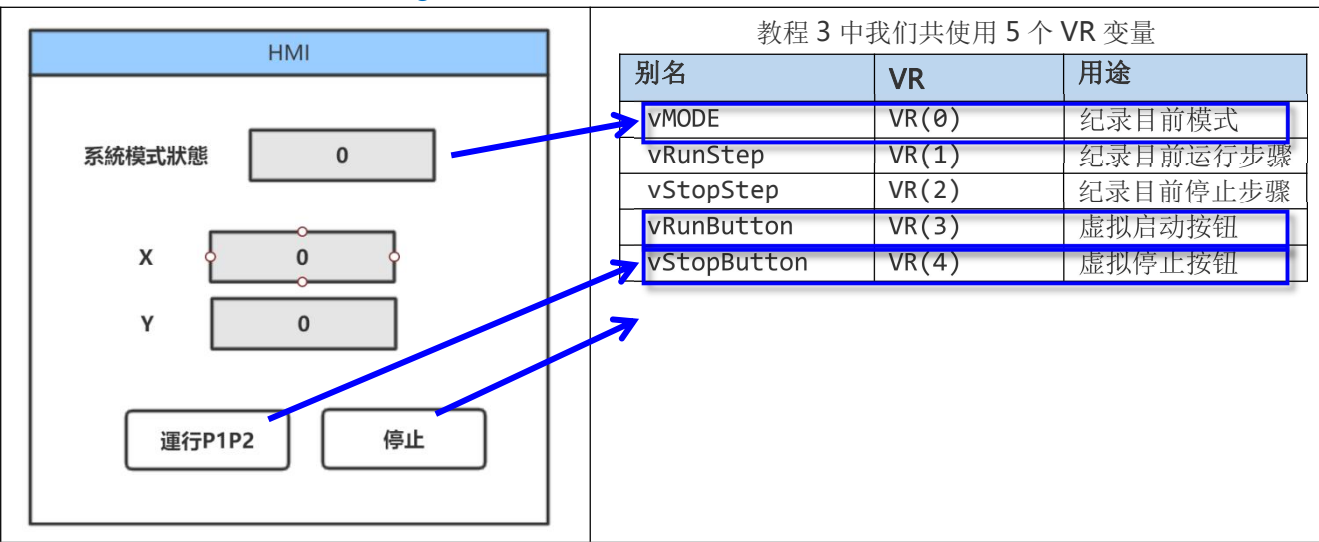

## 步骤 2 - 将教程 3 项目的 5 个 VR 加入 Modbus 位址

因为我们需要将 VR 变量与 HMI 建立连结,因此需要将 VR 加上 Modbus 位址,并下载到控制器

- 1. 打开 Motion Studio 并开启教程 3 项目,
- 2. 开启 VR 表工具, 将项目原有的 5 个 VR 加入 Modbus 位址, VR(0): 40001- VR(4):40009 (如下图),
- 3. 点击上方的 [下载到控制器] 💷 按钮, 将 Tag 设定档下载到控制器

(注意: 一定要填入 Modbus 位址, 并下载后, 步骤 5 才能看到 VR(0)-VR(4) Tag 描述)

| VR表    |     |              |     |        | Ψ×         |
|--------|-----|--------------|-----|--------|------------|
| 0 % 0  | <   | 🖾 🖸          | 🖾 🖾 |        |            |
| 名称     | 当前值 | 1 <u>2</u> * | 初始  | Modbus | 数据类型       |
| 范围[0-1 |     |              | Ν.  |        |            |
| VR(0)  | 0   | MODE         | 0   | 40001  | BIT 16 U 🝷 |
| VR(1)  | 0   | RunStep      | 0   | 40003  | BIT 16 U 🝷 |
| VR(2)  | 0   | StopStep     | 10  | 40005  | BIT 16 U 🝷 |
| VR(3)  | 0   | RunButton    | 0   | 40007  | BIT 16 U 🝷 |
| VR(4)  | 0   | StopButton   | 0   | 40009  | BIT 16 U 🝷 |
| VR(5)  | 0   |              | 0   |        | BIT 16 U 🝷 |
| VR(6)  | 0   |              | 0   |        | BIT 16 U   |
| VR(7)  | 0   |              | 0   |        | BIT 16 U 🝷 |
| UD (O) |     |              |     |        | DIT 46 U   |

## 步骤 3 - 创建 Visual Studio C#专案

(1). 启动 Visual Studio 后, 点选新增项目, 我们可以看到在 Visual C#下有 MS HMI Application for C Sharp. 请选择此模板, 输入名称后, 建立新项目

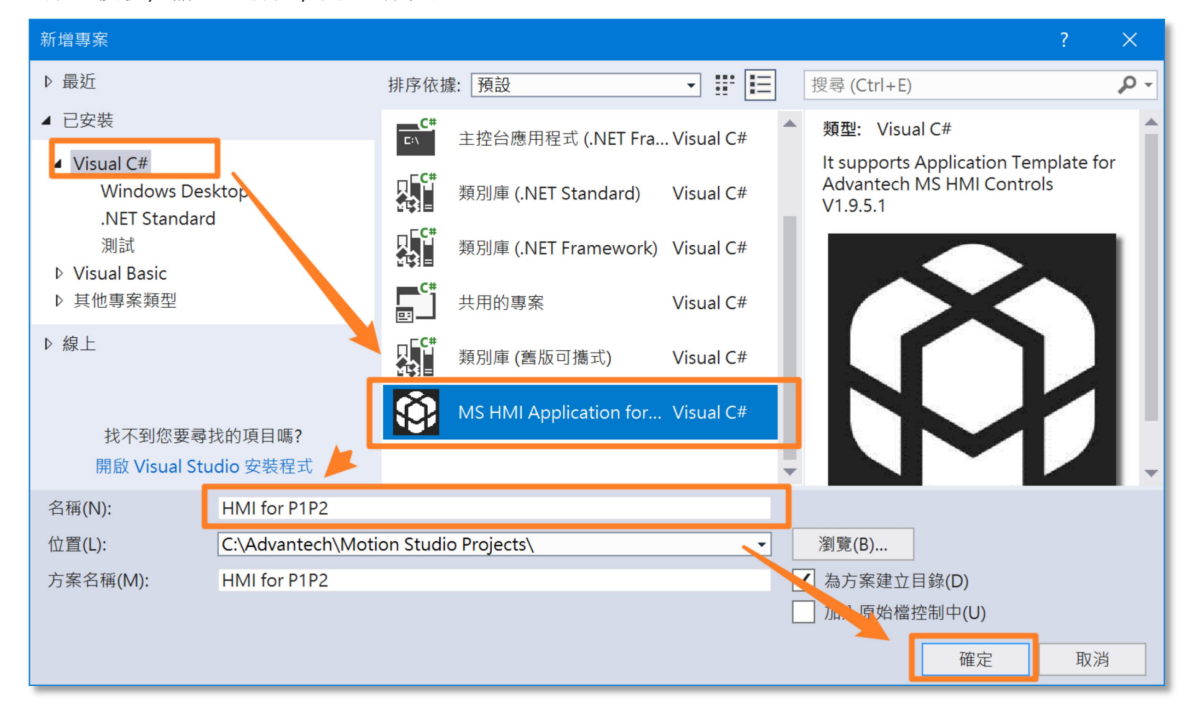

(2). 确定后可以看到新项目已经建立. 此时编辑视窗是空白. 先别急, 这时再点击[Form1.cs], 然后编辑视窗就会出现 Form1 视窗. 并会再左下角看到 msTagServer1 组件.

| 刘 HMI for P1P2 - Microsoft Visual Studio 🛛 💙 快速图                       | (Ctrl+Q) 👂 🗕 🗖 🗙                      |
|------------------------------------------------------------------------|---------------------------------------|
| 檔案(F) 編輯(E) 檢視(V) 專案(P) 建置(B) 偵錯(D) 小組(M) 格式(O) 工具(T) 測試(S) 分析(        | N) 視窗(W) 說明(H) 登入 🎴                   |
| 🕺 O マ O   🏠 マ 🏠 💾 🔐   ヴ マ 🤇 マ   Debug 🝷 Any CPU 🛛 🝷 開始 マ   声 🚽 🕆   🃁 = | ÷==================================== |
| <mark>Form1.cs[設計] 中 ×</mark>                                          | 方案總管 ▼ ♀ ×                            |
| 海<br>端 Form1                                                           | ◎ ◎ ☆ ☵ - ఀ • ≒ ♂ ₽ ₪ "               |
|                                                                        | 授辱万案總管 (Ctrl+;)                       |
|                                                                        | ☑ 方案 'HMI for P1P2' (1 專案)            |
|                                                                        | <ul> <li>Properties</li> </ul>        |
|                                                                        | ▶ ■■ 參考                               |
|                                                                        | P app.config                          |
|                                                                        | . ▷ 	 Form1.cs                        |
|                                                                        | MSHMI.ico                             |
|                                                                        | v c. Program.cs                       |
|                                                                        |                                       |
|                                                                        | 方案總管 Team Explorer                    |
|                                                                        | · 屬性 · ₽ ×                            |
|                                                                        | Form1 System.Windows.Forms.Form       |
|                                                                        | 🔠 🖫 🗲 🔎                               |
|                                                                        | FormBorderStyle Sizable               |
|                                                                        | RightToLeft No                        |
|                                                                        | Text Form1                            |
|                                                                        | UseWaitCursor False 🔻                 |
|                                                                        | Text                                  |
| 😡 msTagServer1                                                         | 與控制項關聯的文字。                            |
|                                                                        | ↑ 新增至原始檔控制 🔺                          |

这时候点击 [工具箱](上图左侧), 会出现 MSHMI 控件在工具箱里(下图)

Note: 如果未出现 MSHMI 控件, 请参考本文最后 - 工具箱没有出现 HMI.Net 控制处理方式

| 工具箱 ▼ 🕂 ×          | Form1.cs [设计]* |
|--------------------|----------------|
| 搜索工具箱 🖉 🗸          |                |
| ▷ 所有 Windows 窗体    | 🖷 Form1 🗖 🗖 🔀  |
| ▷ 公共控件             |                |
| ▷ 容器               |                |
| ▷ 菜单和工具栏           |                |
| ▷ 数据               |                |
| ▷ 组件               |                |
| ▷打印                |                |
| ▷ 对话框              |                |
| ▷ WPF 互操作性         |                |
| MSHMI              |                |
| 指针                 |                |
| AxHomeMode         |                |
| AxJogControl       |                |
| MS3DPath           |                |
| MSAlarmConfig      |                |
| MSAlarmView        |                |
| MSDataTable        |                |
| MSDataTableList    |                |
| MSOperationLogCon  |                |
| MSOperationLogView |                |
| MSParameter        | msTagServer1   |
| MSTagSenver        |                |

## 步骤 4 - 使用 HMI.Net 控件设计画面

### (1). 使用 HMI.Net 控件设计画面

这时候可以开始设计画面,我们依照下图,

- 1. 从工具箱拉入 3 个 TagNumTextBox 与 2 个 TagButton.
- 2. 并将 TagNumTextBox, TagButton 的字形大小改为 16, 方便观看.

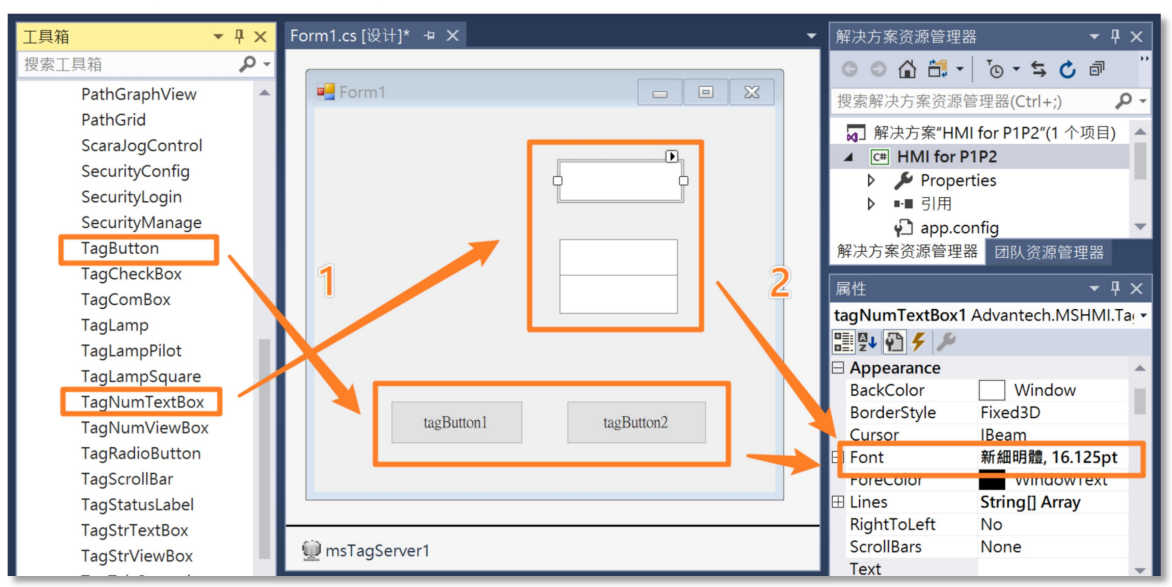

3. 并再拉入 3 个 Label 元件,也同时将 Label 的字形大小改为 16,方便观看

| 工具箱     ▼                 | <b>ч</b> × | Form1.cs [设计]* 🖕 🗙 |            | - [ | 解决方案资源管理器                      | 器 🗕 🗕 구 🖓           | ×  |
|---------------------------|------------|--------------------|------------|-----|--------------------------------|---------------------|----|
| 搜索工具箱                     | ρ-         |                    |            |     | G O 🟠 🛗 -                      | 'o • 与 🖒 🖻          | ** |
| ▷ 所有 Windows 窗体<br>┛ 公共控件 |            | Porm1              |            | J.  |                                | 管理器(Ctrl+;)         | -  |
| 指针                        |            |                    |            | ь   | ☑ 解决方案"HM                      | II for P1P2"(1 个项目) |    |
| Button                    | - 11       | p                  |            | н   | ▲ C# HMI for P                 | P1P2                | 11 |
| CheckBox                  | - 11       | label1             |            |     | Proper                         | rties               |    |
| CheckedListBox            | - 11       |                    |            |     | ▶■引用                           |                     |    |
| ComboBox                  | - 11       | 1-1-10             |            |     | ♥」 app.cc<br>磁 山 亡 安 恣 酒 答 理 9 | DNTIG<br>界 同时次适答理职  |    |
| DateTimePicker            |            | label2             |            |     | 附次刀朱贝际官庄(                      | 11 四队负尿管理器          |    |
| Label                     |            | label3             |            |     | 属性                             | <del>▼</del> ₽ >    | ×  |
| LinkLabel                 |            | 140015             |            |     | label1 System.Wir              | ndows.Forms.Label   |    |
| ListBox                   |            |                    |            |     | 🗄 💱 🖓 🗲 🎾                      |                     |    |
| ListView                  |            |                    |            |     | AccessibleRole                 | Default             | •  |
| MaskedTextBox             |            |                    |            | E   | Appearance                     | _                   |    |
| MonthCalendar             |            | tagButton1         | tagButton2 |     | BackColor                      | Control             | 11 |
| Notifylcon                |            |                    |            |     | BorderStyle                    | None                |    |
| NumericUpDown             |            |                    |            |     | ElatStyle                      | Standard            |    |
| PictureBox                |            |                    |            |     | T Font                         | 新細明體, 16,125pt      |    |
| ProgressBar               |            |                    |            | _   | ForeColor                      | ControlText         |    |
| RadioButton               |            | msTagServer1       |            |     | Image                          | (none)              |    |
| RichTextRox               |            |                    |            | _   | ImageAlign                     | MiddleCenter        | -  |

- 4. 并将 3 个 Label, 与 2 个 TagButton 的 Text 属性, 分别改成我们期望的名称
  - "Label1" → "系统模式", "Label2" → "X", "Label3" → "Y"
  - "tagButton1" → "运行 P1P2", "tagButton2" → "停止"

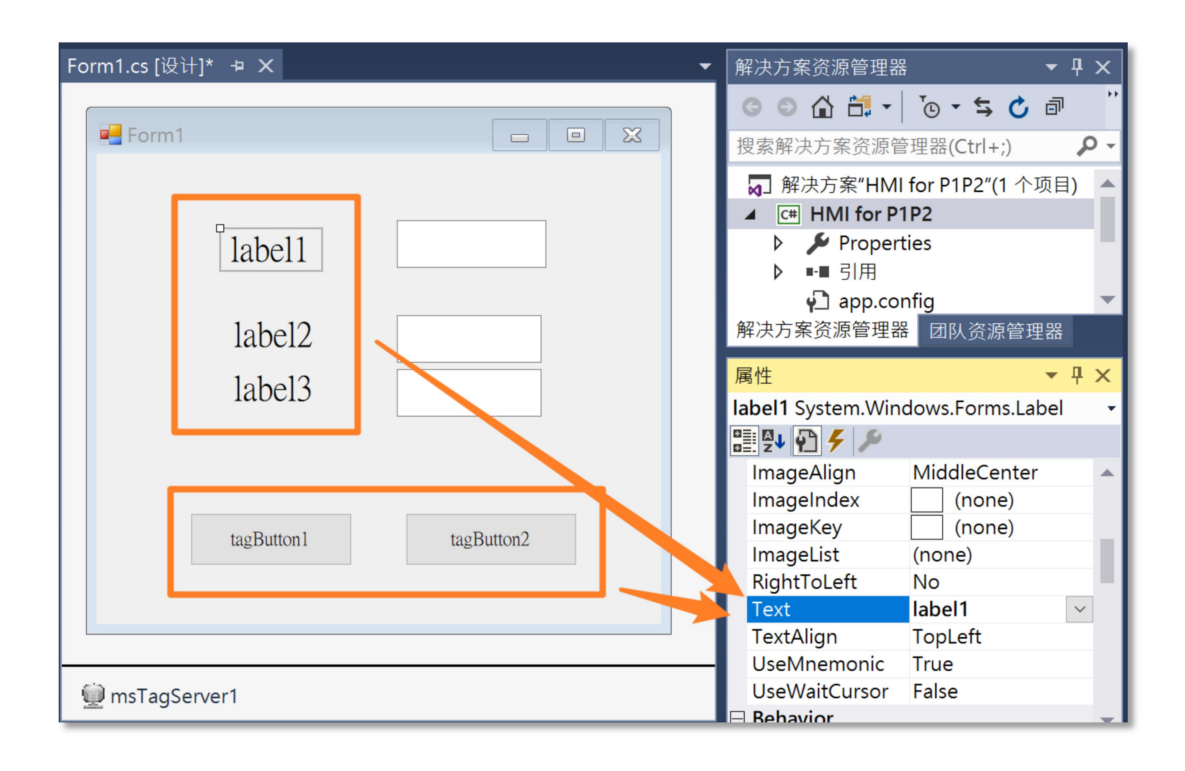

## 步骤 5 - 修改 HMI.Net 元件 Tag 属性, 建立连结关系

### (1). 设定 系统模式 tagNumTextBox1 元件的 Tag, 建立连结关系

- 1. 用鼠标选择 系统模式 tagNumTextBox1, 此时会出现对应的属性视窗
- 2. 选择用类别来排列属性
- 3. 找到 MAS 类别
- 4. 用鼠标点选 MasTagGroup

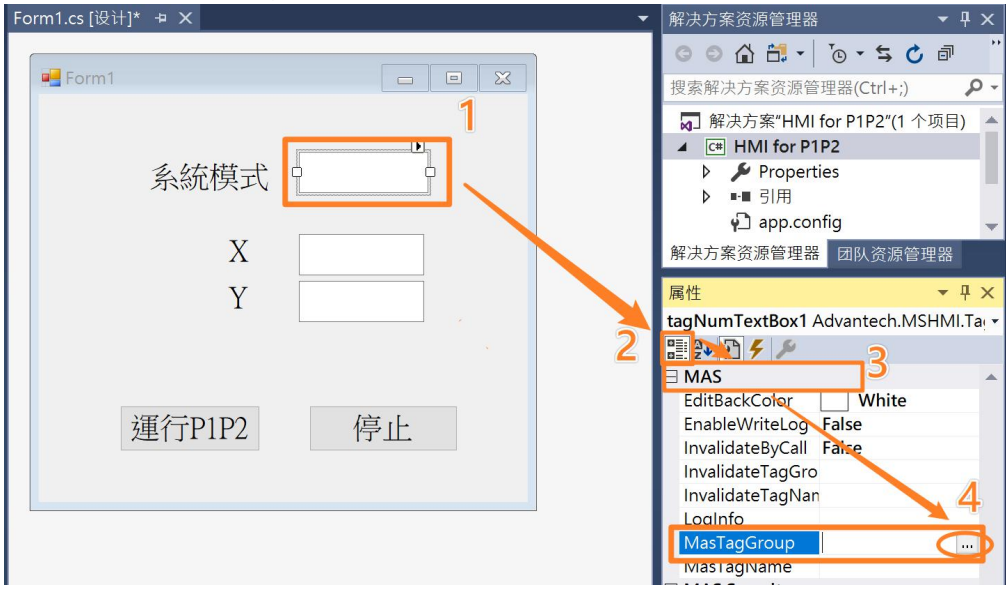

5. 在弹出的标签选择对话框中,选择范围[0-10],再选择 MODE,点选[确定]完成设定。 Note:这些 Tag 就是我们在步骤 2 所导出的内容.

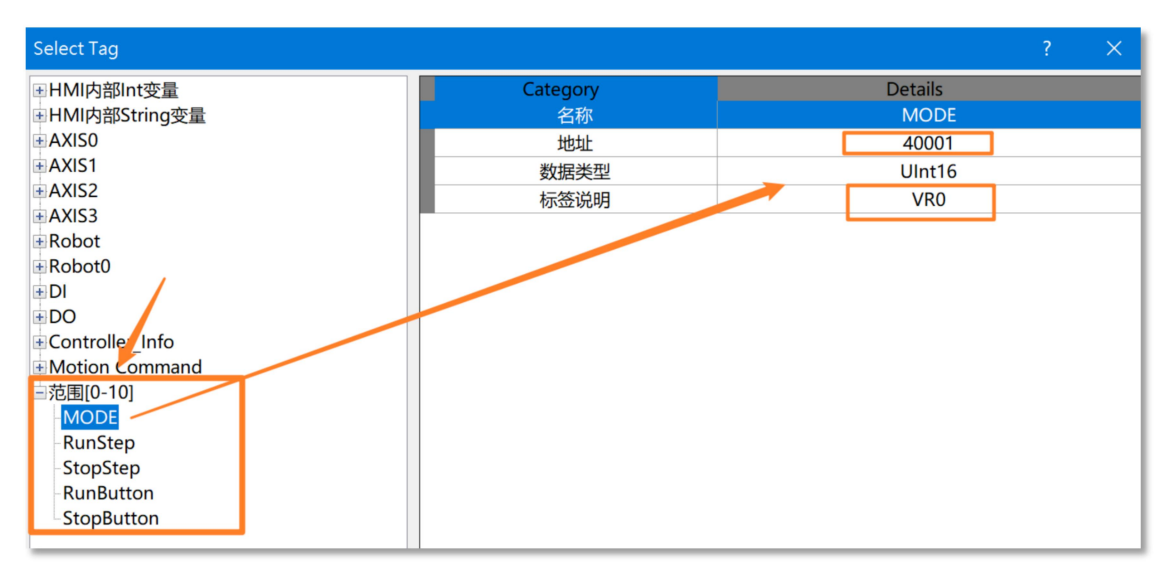

### (2). 设定 X, Y 等 2 个元件的 Tag, 建立连结关系

同上一步骤,用鼠标选择,X or Y 元件,并用鼠标点选 MasTagGroup,并分别设定

X:选择 Axis0->DPOS Tag

Y:选择Axis1->DPOS Tag

Note: DPOS 是理论位置

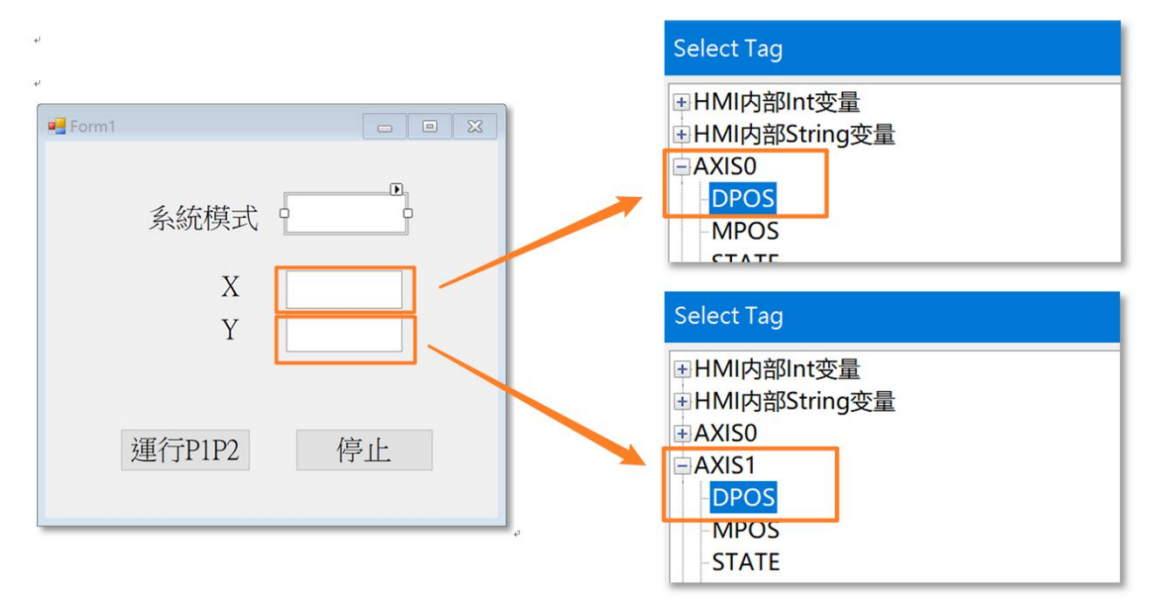

(3). 设定[停止按钮] 与[运行 P1P2 按钮] 的 Tag, 建立连结关系

1. 同上一步骤,用鼠标选择,[停止按钮]与[运行 P1P2 按钮]元件,并用鼠标点选 MasTagGroup1

| Form1.cs [设计]* + × 🔹 | 解决方案资源管理器 ▼♀♀×                                                                                                    |
|----------------------|----------------------------------------------------------------------------------------------------|
| Form1                | <ul> <li>○ ○ 습 급 → 1 ○ · 与 ○ 副</li> <li>2g素解決方案资源管理器(Ctrl+;)</li> </ul>                                                                     |
| 系統模式                 | <ul> <li></li></ul>                                                                                                    |
| X<br>Y               | 属性 ▼ ₽ ×<br>tagButton1 Advantech.MSHMI.TagButto •<br>副型↓ ① ゲ ル                                                                              |
| ·<br>運行P1P2 停止       | <ul> <li>MAS ▲</li> <li>EnableWriteLog False</li> <li>TipBindingTag MAS_Tag1</li> <li>MAS Security</li> <li>SecurityEnable False</li> </ul> |
|                      | SecurityLevel Level0 SecurityType Operator  MAS_Tag1 MasTagGroup1                                                                           |
| Dim msTagServer1     | Masiagivamei<br>MouseDown1Log<br>MouseDownValu 1                                                                                            |

并分别设定[停止按钮] 与[运行 P1P2 按钮]元件
 [停止按钮]:选择范围[0-10]->StopButton Tag
 [运行 P1P2 按钮]:选择范围[0-10]->RunButton Tag

| ب             | Select Tag                    |
|---------------|-------------------------------|
| Form1         | ■HMI内部Int变量<br>●HMI内部String变量 |
|               | • AXISO                       |
|               |                               |
| 系統模式          |                               |
|               | ±AXIS3                        |
| X             | ■ Robot                       |
|               | t Robot0                      |
| Y             |                               |
|               | € DO                          |
|               |                               |
|               | Motion Command                |
| · 揮行P1P2 · 停止 | 三范围[0-10]                     |
|               | MODE                          |
|               | -RunStep                      |
|               | StopStep                      |
|               | KunButton                     |
| e.            | StopButton                    |

(4). 我们已经完成所有步骤, 可以编译运行了!

是的,不需要编写代码,就可以完成画面开发!您可以点选 VS 上的启动按钮运行 HMI 程序.

## 步骤 6-调适/运行

(1).运行 Visual Studio HMI 程序我们可以看到如下画面. 这时候点击 [运行 P1P2], [停止] 按钮会没有任何 反应, 请不用担心, 这是因为 Motion Studio 程序尚未运行.

| HMI for P1P2 - Microsoft Vis | ual Studio     |                             |       |        | <b>X</b> |
|------------------------------|----------------|-----------------------------|-------|--------|----------|
| 文件(F) 编辑(E) 视图(V) 项目         | ∃(P) 生成(B) 调词  | t(D) 团队(M)                  | 格式(O) | 工具(T)  | 测试(S) 分  |
| 🛛 🗢 🗢 🛛 🎌 🕶 🔛 📸 🖊            | 🤈 🗸 🦿 🚽 Debug  | <ul> <li>Any CPU</li> </ul> |       | 启动 🔹 🍃 | • •   =  |
|                              | 1              | Ļ                           |       |        |          |
|                              | 🔜 Form1        | - 0                         | ×     |        |          |
|                              |                |                             |       |        |          |
|                              | 1. 65 H        | 0                           |       |        |          |
|                              | <i>杀</i> 须 保 式 |                             |       |        |          |
|                              | Х              | 0                           |       |        |          |
|                              | Y              | 0                           |       |        |          |
|                              |                |                             |       |        |          |
|                              |                |                             |       |        |          |
|                              | 運行P1P2         | 停止                          |       |        |          |
|                              |                |                             |       |        |          |
|                              |                |                             |       |        |          |

(2). 请用 Motion Studio 开启教程 3 项目, 并点选 [编译] → [运行],

| ProjectDefine.bi | ProjectDefine.bas | Task1.bas |             | <b>→</b> × |
|------------------|-------------------|-----------|-------------|------------|
| 8   % 6 6 ♠      | 🔺 🗐 🖪 🔯 ( ) वांस  | ā · 📳 🕰 🤇 | 🖸 🔿 🔘 🜻 🖉 🔳 | 2          |

(3). 这时候在点击 [运行 P1P2] 按钮,可以发现 HMI 可以正常动作了!
 同时可以看到模式栏位会由 0(Ready) 变化成 1(Run).
 移动过程中,如果按下[停止]按钮,会由 1(Run) 变化成 2(Stop),再变化成 0(Ready)

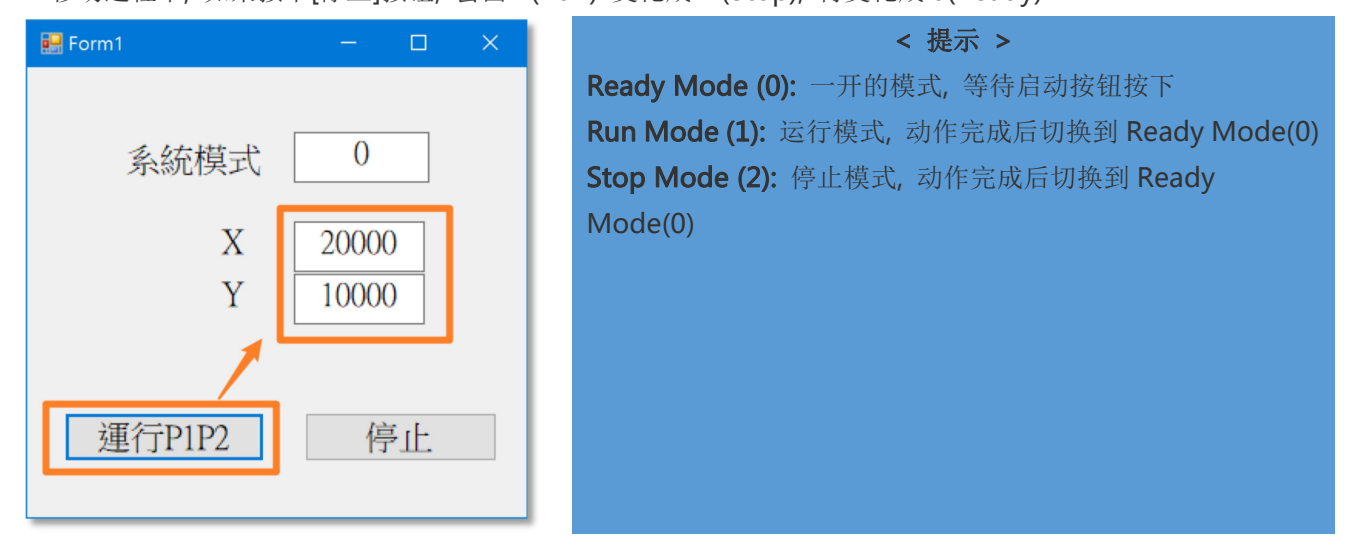

## Note -工具箱没有出现 HMI.Net 的处理方式

1. 建立选项卡: 在工具箱中按下鼠标右键, 选择[添加选项卡], 并输入 MSHMI 名称. 在建立的 MSHMI 选项卡上, 点击鼠标右键, 并选择 [选择项]

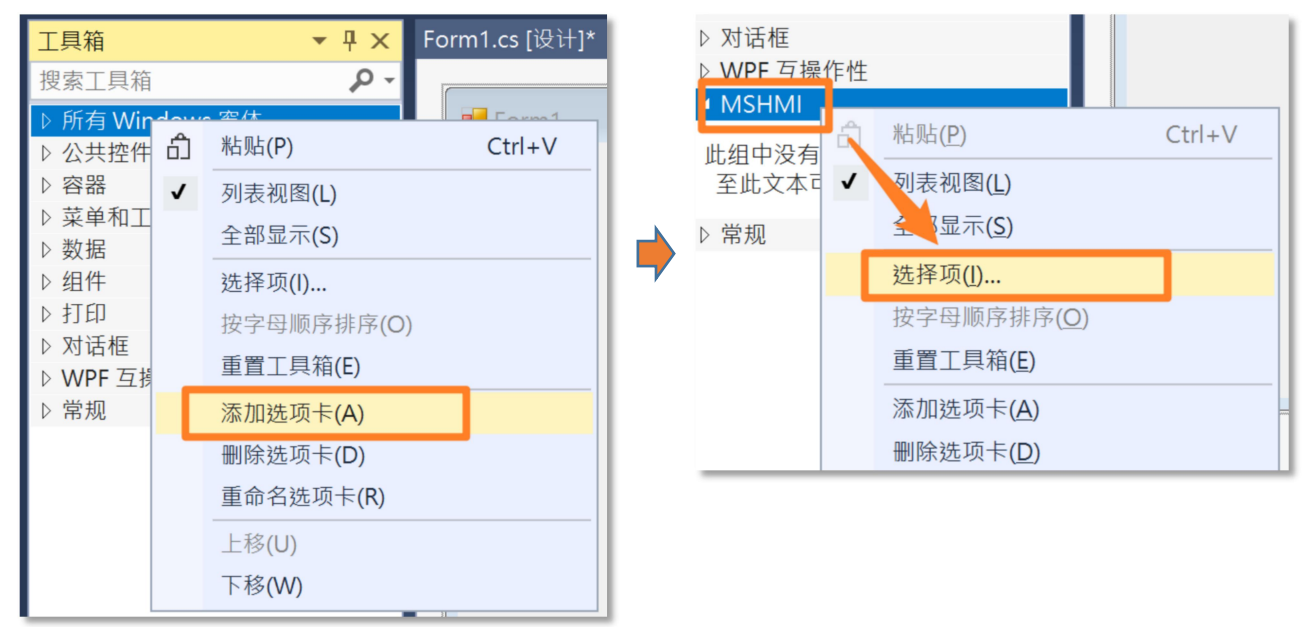

#### 2. 导入控件到工具箱

选择 [选择项]后会出现 [选择工具箱] 视窗, 这时请选择[浏览], 会跳出选择档案视窗, 这时请到 C:\advantech\MSHMI\Library 下, 并选择 AdvMSHMI.dll

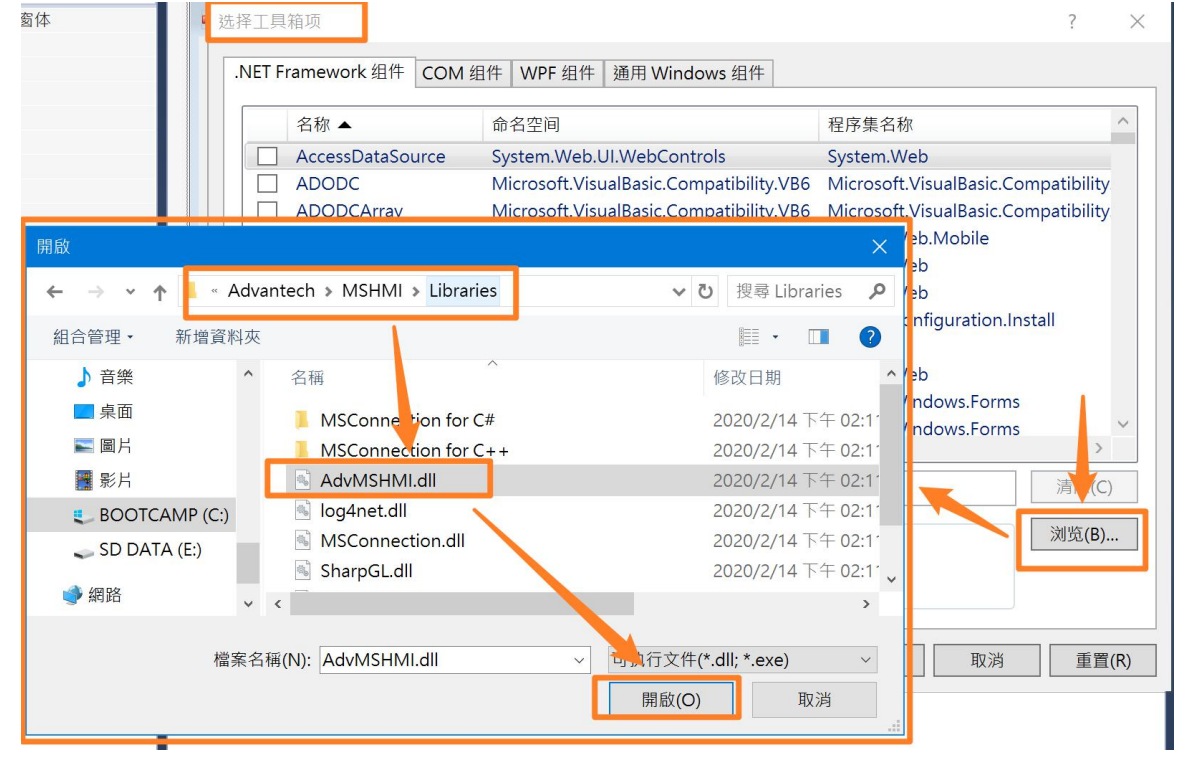

这时候可以看到元件已经导入到列表中,请再点选 [确定] 后,我们可以看到 控件已经出现再工具箱中.

| 莈 | E择工具   | 箱项                 |                                          |                           | ?           | ×   | 工具箱           | ▼ ₽ 3   | × |
|---|--------|--------------------|------------------------------------------|---------------------------|-------------|-----|---------------|---------|---|
| Γ | .NET F | ramework 组件 COM 组  | 组件 WPF 组件 通用 Windows 组件                  |                           |             |     | 搜索工具箱         | P       | * |
|   |        |                    |                                          |                           |             |     | ▷ WPF 互操作性    |         | • |
|   | _      | 名称 ▲               | 命名空间                                     | 程序集名称                     |             | ^   | MSHMI         |         |   |
|   |        | AxHomeMode         | Advantech.MSHMI                          | AdvMSHMI                  |             |     | 指针            |         |   |
|   | -      | AxJogControl       | Advantech.MSHMI                          | AdvMSHMI                  |             |     | AvillemeMede  |         |   |
|   |        | Backgroundworker   | System.Componentiviodei                  | System                    |             |     | AxHomewode    |         |   |
|   |        | BehaviorEditorPart | System.Web.UI.WebControls.WebParts       | System.Web                |             |     | AxJogControl  |         |   |
|   | ✓      | BindingNavigator   | System.Windows.Forms                     | System.Windows.Forms      |             |     | MS3DPath      |         |   |
|   |        | BindingSource      | System.Windows.Forms                     | System.Windows.Forms      |             |     | MSAlarmConfi  | q       |   |
|   |        | BulletedList       | System.Web.UI.WebControls                | System.Web                |             |     | MSAlarmView   | 5       |   |
|   |        | Button             | System. Web.UI. WebControis              | System.web                |             |     | MCDataTable   |         |   |
|   |        | Button             | Misroach Visual Pasia Compatibility V/PC | System. windows.Forms     |             |     | IVISDataTable |         |   |
|   |        | ButtonArray        | Microsoft.VisualBasic.Compatibility.VB6  | MICrosoft. VisualBasic.Co | mpatibility |     | MSDataTableL  | ist     |   |
|   | <      | Calendar           | System.web.UI.MobileControls             | System.web.wobile         | >           |     | MSOperationL  | .ogCon  |   |
|   | 筛洗     | 器(F):              |                                          |                           | 清除(C        | )   | MSOperationL  | .ogView |   |
|   |        | lomeMode           |                                          |                           |             |     | MSParameter   |         |   |
|   |        | 语言: Invariant Land | guage (Invariant Country)                |                           | 浏览(B)       |     | MSTagServer   |         |   |
|   | •      | 版本: 1.3.1.6        |                                          |                           |             |     | MSWorkOrder   |         |   |
|   |        |                    |                                          |                           |             |     | Path          |         |   |
|   |        |                    |                                          |                           |             |     | PathGraphViev | N       |   |
|   |        |                    |                                          | 明正                        |             | (K) | PathGrid      |         |   |

更多信息可到 Motion Studio 官网: http://mas.advantech.com.cn